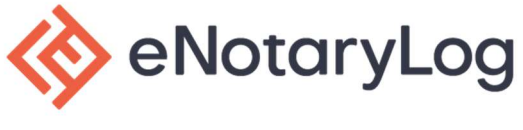

Once you have loaded your digital certificate into your notary profile, a SampleSealedFile will appear in the lower left corner of your screen or in your Download folder on your computer.

| sampleSealedFile (pdf                                                | ^ |                                                                                                    |
|----------------------------------------------------------------------|---|----------------------------------------------------------------------------------------------------|
| <ul> <li>Quick access</li> <li>Desktop</li> <li>Downloads</li> </ul> | * | Name <ul> <li>Today (3)</li> <li>sampleSealedFile (17)</li> <li>d7c60139-10b9-431c-af3e-83cb686c6dc1-completed</li> </ul> |

Open the samplesealedfile in Adobe Acrobat Reader. Once opened please follow these steps:

- 1. Click "Signature Panel," in the upper right-hand corner.
- 2. Next, right click on the "Certified by" text in the signature panel to the left.

| 🛃 san    | npleCert (89).pdf | - Adobe Acro   | bat Reader  | DC (64-b  | it)    |            |              |          |           |          | _         |       |
|----------|-------------------|----------------|-------------|-----------|--------|------------|--------------|----------|-----------|----------|-----------|-------|
| File E   | dit View Sign     | Window H       | lelp        |           |        |            |              |          |           |          |           |       |
| Hom      | ne Tools          | samp           | leCert (89  | 9).pdf ×  |        |            |              |          |           |          |           |       |
| B        | 🗘 ዋ               | <b></b>        | (           |           | 1 / 1  | k          | $\mathbb{Q}$ | Θ        | $\oplus$  | 125% 💌   | ⊥<br>¢    | ₩     |
| <u>L</u> | The validity of   | the docum      | ent certifi | cation is | UNKNOW | N. The aut | hor cou      | ld not k | oe verifi | ed. Sign | ature Par | nel 1 |
| ß        | Signatures        |                | ×           |           |        |            |              |          |           |          |           | ^     |
| 0        | 📰 🔹 Vali          | date All       |             |           |        |            |              |          |           |          |           |       |
| On .     | > 🦺 Certifi       | ed by Elaine ( | Owens       | 2         |        |            |              |          |           |          |           |       |

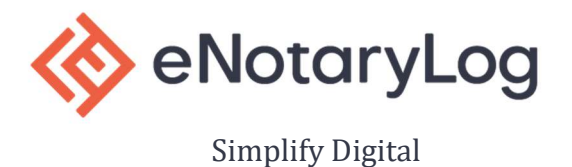

3. A box will pop up, choose Show Signature Properties...

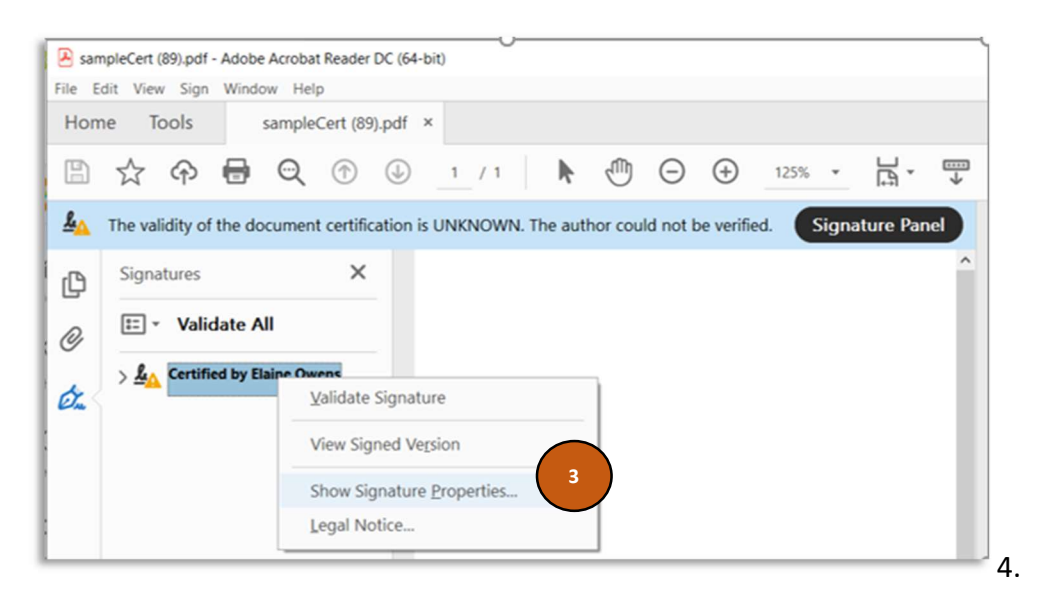

### 4. A new box will pop up, then click **Show Signer's Certificate**.

| Signature Properties                                                                                                    | $\times$ |
|----------------------------------------------------------------------------------------------------|----------|
| Document was certified, validity is UNKNOWN.<br>Signing Time: 2021/10/08 09:18:02 -05'00'                                                                           |          |
| Reason: Document verification                                                                                                    |          |
| Location: Hillsborough County, FL                                                                                                    |          |
| Validity Summary                                                                                                    |          |
| The document has not been modified since it was certified.                                                                                                    |          |
| The certifier has specified that no changes are allowed to be made to this<br>document.                                                                             |          |
| The signer's certificate has been issued by a certificate authority that you have<br>not trusted to issue certificates for the purpose of certifying PDF documents. |          |
| Signing time is from the clock on the signer's computer.                                                                                                    |          |
| Signature was validated as of the signing time:<br>2021/10/08 09:18:02 -05'00'                                                                                      |          |
| Signer Info                                                                                                    |          |
| The path from the signer's certificate to an issuer's certificate was successfully built.                                                                           |          |
| Revocation checking was not performed.                                                                                                    |          |
| Show Signer's Certificate                                                                                                    |          |
| Advanced Properties Validate Signature Close                                                                                                    |          |

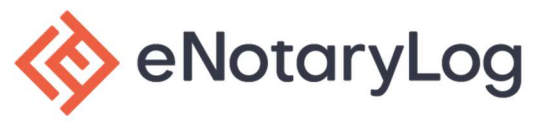

# 5. Then select the "Trust" tab. Note: Intended usage must show Digital Signature.

This dialog allows you to view the details of a certificate and its entire issuance chain. The details correspond to the selected entry. Multiple issuance chains are being displayed because none of the chains were issued by a trust anchor.

| eNotaryLog Root CA  | Summary | Details   | Revocation               | Trust                 | Policies            | Legal Notice                       |                        |
|---------------------|---------|-----------|--------------------------|-----------------------|---------------------|------------------------------------|------------------------|
| eNotaryLog CA       |         |           |                          |                       |                     |                                    |                        |
| demo@enotarylog.com | 1       | -         | demo@er                  | otarylog              | g.com               |                                    |                        |
|                     |         | _         | DEMO CE                  | RT                    |                     |                                    |                        |
|                     |         | lssued by | eNotaryLo                | g CA                  |                     |                                    |                        |
|                     |         |           | DEMO CE                  | RT                    |                     |                                    |                        |
|                     | Va      | alid from | 2020/04/2                | 3 17:15:              | 23 -05'00'          |                                    |                        |
|                     |         | Valid to  | : 2030/04/2              | 1 17:15:              | 23 -05'00'          |                                    |                        |
|                     | Intende | ed usage  | Digital Si<br>Client Aut | gnature,<br>thenticat | Non-Repution, Email | udiation, Encryp<br>Protection, Co | ot Keys,<br>de Signing |

### 6. Then select the Add to Trusted Certificates...

| NotaryLog Root CA   | Summary Details Revocation Trust Policies Legal Notice                         |
|---------------------|--------------------------------------------------------------------------------|
| demo@enotarylog.com | This certificate is not trusted. Trust Settings                                |
|                     | <ul><li>Sign documents or data</li><li>Certify documents</li></ul>             |
|                     | Execute dynamic content that is embedded in a certified document               |
|                     | Execute high privilege JavaScripts that are embedded in a certified document   |
|                     | Perform privileged system operations (networking, printing, file access, etc.) |
|                     | Add to Trusted Certificates                                                    |

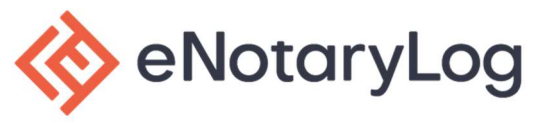

7. Click "OK" to close the window.

| eNotaryLog Root CA<br>□ eNotaryLog CA<br>demo@enotarylog.com | Summary Details<br>This certificate              | Revocation is not trusted.      | Trust                 | Policies                   | Legal Notice                                 |
|--------------------------------------------------------------|--------------------------------------------------|---------------------------------|-----------------------|----------------------------|----------------------------------------------|
|                                                              | 💥 Sign                                           | documents or                    | data                  |                            |                                              |
| Acrobat Security                                             |                                                  |                                 |                       |                            | ×                                            |
| If you change<br>change.<br>Trusting certin<br>do this?      | the trust settings, yo<br>ïcates directly from a | u will need to<br>a document is | revalida<br>usually u | te any sign<br>unwise. Are | natures to see the<br>e you sure you want to |
|                                                              |                                                  |                                 | 7                     | ОК                         | Cancel                                       |

8. Then click "OK" again.

|    | Signed documents or data                                               |
|----|------------------------------------------------------------------------|
|    | Certified documents                                                    |
|    | Dynamic content                                                        |
|    | Embedded high privilege JavaScript                                     |
|    | Privileged system operations (networking, printing, file access, etc.) |
|    |                                                                        |
|    |                                                                        |
|    |                                                                        |
| He | lp OK Cancel                                                           |
| Не | lp OK Cancel                                                           |

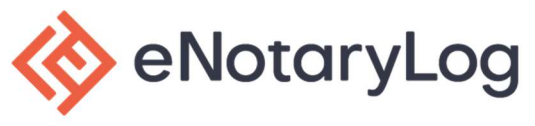

9. Then click "OK" one more time.

|                                                                                              | Add to indited certificates |    |
|----------------------------------------------------------------------------------------------|-----------------------------|----|
| >                                                                                            |                             |    |
| The selected certificate path is valid                                                       | i.                          |    |
| The path validation checks were do<br>2021/10/08 09:18:02 -05'00'<br>Validation Model: Shell | ne as of the signing time:  |    |
|                                                                                              | 9                           | ОК |

- 10. Then click **Validate Signature** at the bottom of the screen.
- 11. And then click on **Close**.

| The path from the built. | signer's certificate to an issuer's certificate was successfully |
|--------------------------|------------------------------------------------------------------|
| Revocation checkin       | ng was not performed.                                            |
|                          | Show Signer's Certificate                                        |
|                          |                                                                  |

Your digital certificate is now validated and will display in the blue bar.

Certified by Elaine Owens, DEMO CERT, certificate issued by eNotaryLog CA.

Q